# Chapter 2 Login / Logout

| 2-1 | Login to    | . 2 |
|-----|-------------|-----|
| 2-2 | Logout from | . 3 |

## 2-1 Login to COMSUITE Payables Finance

Log in to this system through COMSUITE Portal.

#### <u>Steps</u>

Refer to "Quick Reference (Login, Security)" for the details of login. Access the below mentioned URL > Customer Support > COMSUITE Portal > Quick Reference (Login, Security).

English: https://ebusiness.bk.mufg.jp/

## 2-2 Logout from COMSUITE Payables Finance

To prevent other people accessing the system using your credential, you must log out after using this system.

#### <u>Steps</u>

| / • • • • • • • • • • • • • • • • • • •                                                                                                    | Date: 2017.12.06 11:48:18 [TST]                         |                      |                   |
|----------------------------------------------------------------------------------------------------|---------------------------------------------------------|----------------------|-------------------|
| Investore                                                                                                    |                                                         |                      |                   |
| Desistration                                                                                                    | Last Login Date [TST] 2017.12.06 10:29:15               |                      |                   |
| <ul> <li>Registration</li> <li>Unlead</li> </ul>                                                                                                 | -                                                       |                      |                   |
| - opload                                                                                                    | -                                                       |                      | Update            |
| Inquiry                                                                                                    | To Do List                                              |                      |                   |
| -> Approval                                                                                                    | _                                                       | Waiting for Approval | Rejected/Declined |
| Payment Confirmation                                                                                                    | Invoice                                                 |                      | 5 4               |
| → Entry                                                                                                    | Payment Confirmation (Final Approval of Payment Upload) |                      | 2                 |
| Entry (DJK)                                                                                                    | Payment Upload                                          |                      | 2                 |
| Inquiry                                                                                                    | Result of Application for Discount                      |                      | 1                 |
| Approval                                                                                                    | User Registration                                       |                      | 1 .               |
| Payment Upload                                                                                                    |                                                         |                      |                   |
| Set Default Value                                                                                                    |                                                         |                      |                   |
| Upload                                                                                                    |                                                         |                      |                   |
| Inquiry/Initial Approval                                                                                                    |                                                         |                      |                   |
| Final Approval                                                                                                    |                                                         |                      |                   |
| Result of Application for<br>Discount                                                                                                    |                                                         |                      |                   |
| Inquiry                                                                                                    |                                                         |                      |                   |
| File Definition                                                                                                    |                                                         |                      |                   |
| Inquiry/Others                                                                                                    | -                                                       |                      |                   |
| Customer/Account                                                                                                    |                                                         |                      |                   |
| Information                                                                                                    |                                                         |                      |                   |
| Information  Inquiry/Others                                                                                                    | _                                                       |                      |                   |
| Information  Inquiry/Others Bank/Currency Holiday                                                                                                |                                                         |                      |                   |
| Information  Inquiry/Others  Bank/Currency Holiday  Inquiry                                                                                      |                                                         |                      |                   |
| Information  → Inquiry/Others  Bank/Currency Holiday  → Inquiry  Branch Profile                                                                  |                                                         |                      |                   |
| Information → Inquiry/Others Bank/Currency Holiday → Inquiry Branch Profile → Inquiry                                                            |                                                         |                      |                   |
| Information → Inquiry/Others Bank/Currency Holiday → Inquiry Branch Profile → Inquiry User Registration                                          |                                                         |                      |                   |
| Information  → Inquiry/Others  Bank/Currency Holiday  → Inquiry  Branch Profile  → Inquiry  User Registration  → Inquiry/Others                  |                                                         |                      |                   |
| Information  → Inquiny/Others  Bank/Currency Holiday  → Inquiny  Branch Profile  → Inquiny User Registration  → Inquiny/Others User Activity Log |                                                         |                      |                   |
| Information  Inquiry/Others Bank/Currency Holiday  Phaquiry Branch Profile  Inquiry User Registration  Inquiry/Others User Activity Log  Inquiry |                                                         |                      |                   |

1. Click on the [Logout] button in the upper right area of the system screen.

Now you have logged off from this system.